# Trend Micro Maximum Security -instrucțiuni-

- 1. Dezinstalați orice alt antivirus pe care îl aveți în calculatorul unde doriți să activați licența
- Intrați pe link-ul <u>https://mobilesecurity.trendmicro.com/utility/activation/enter\_ak</u>, unde adăugați licența

| Complete these steps to activate your Trend Micro products.                                                                |  |
|----------------------------------------------------------------------------------------------------|--|
| Enter Activation Code                                                                                                    |  |
| Next<br>Where do I find my activation code?<br>Have an account already? Please check this Q&A to<br>activate your product. |  |

3. După activarea licenței, trebuie să vă creați un cont, cu o adresă de email validă.

| complete these steps<br>products.                                                                       |                            |    |  |
|----------------------------------------------------------------------------------------------------|----------------------------|----|--|
| Create Trend Micro                                                                                      | Account                    |    |  |
| Email                                                                                                   | First Name                 |    |  |
|                                                                                                    |                            |    |  |
| Password                                                                                                | Last Name                  |    |  |
|                                                                                                    |                            |    |  |
| Confirm Password                                                                                        | Location                   |    |  |
|                                                                                                    | Romania                    | ·• |  |
| Please feel free to read the Trend Micro Please feel free to read the Trend Micro Plant Please from Tre | rivacy Policy<br>and Micro |    |  |
|                                                                                                    | Next                       | N. |  |

4. Confirmați adresa de email, după care contul dumneavoastră este activ.

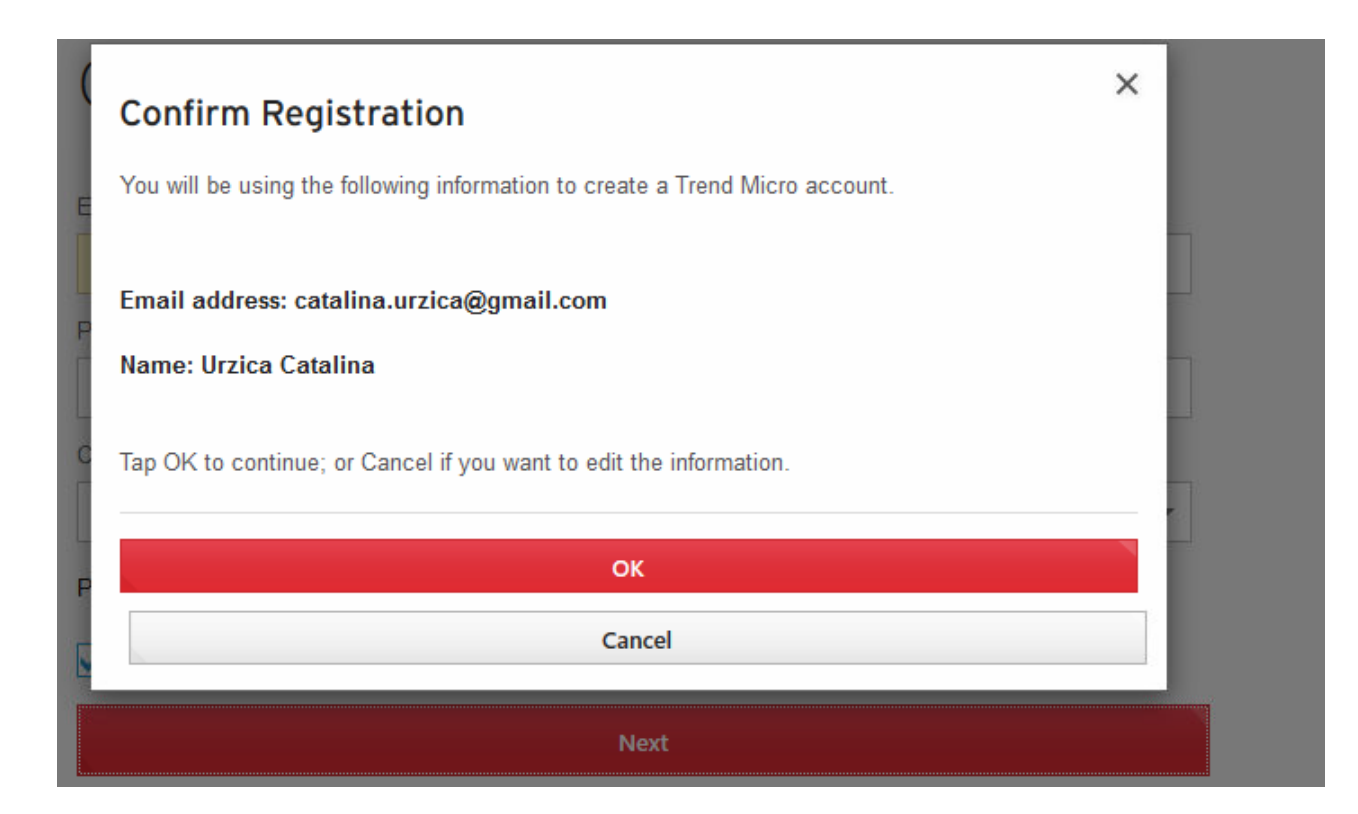

5. După activarea contului, descarcați kit-ul de instalare de pe link-ul de maijos, apăsați butonul "Salvează fișierul" pentru a se salva în calculatorul dumneavostră

https://downloadcenter.trendmicro.com/index.php?regs=nabu&prodid=1755& \_ga=2.146642420.1118597495.1590826855-1402683222.1576851881

- 6. Dați dublu-click pe iconița creată și rulați fișierul executabil. Dați click pe "Da"/"Yes" la afișarea casetei de interogare
- 7. După descărcare, programul va verifica dacă este compatibil cu calculatorul. Așteptați până se finalizează verificarea

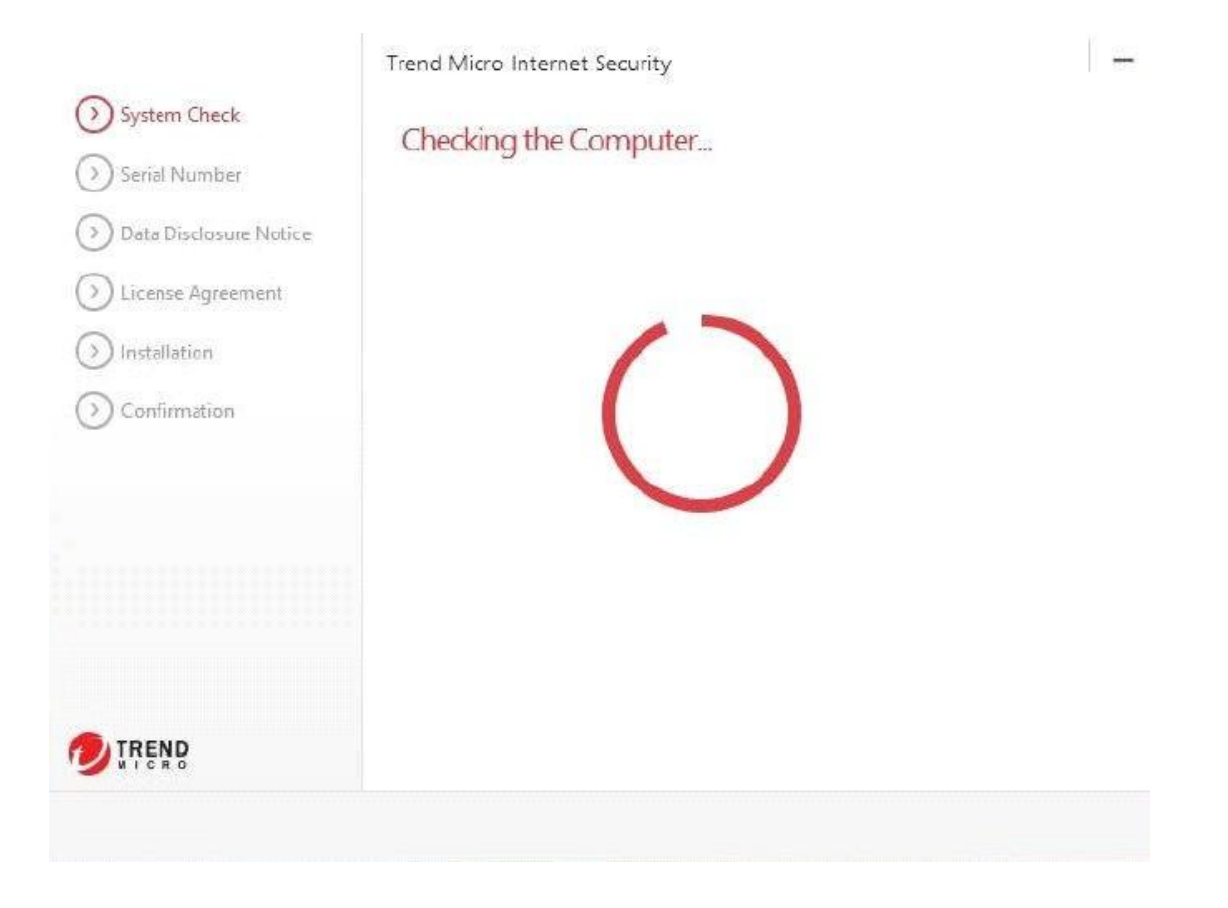

8. Dupăverificare, la **"Serial Number"**, introduceți codul de activare al produsului și dați click **"Next"** 

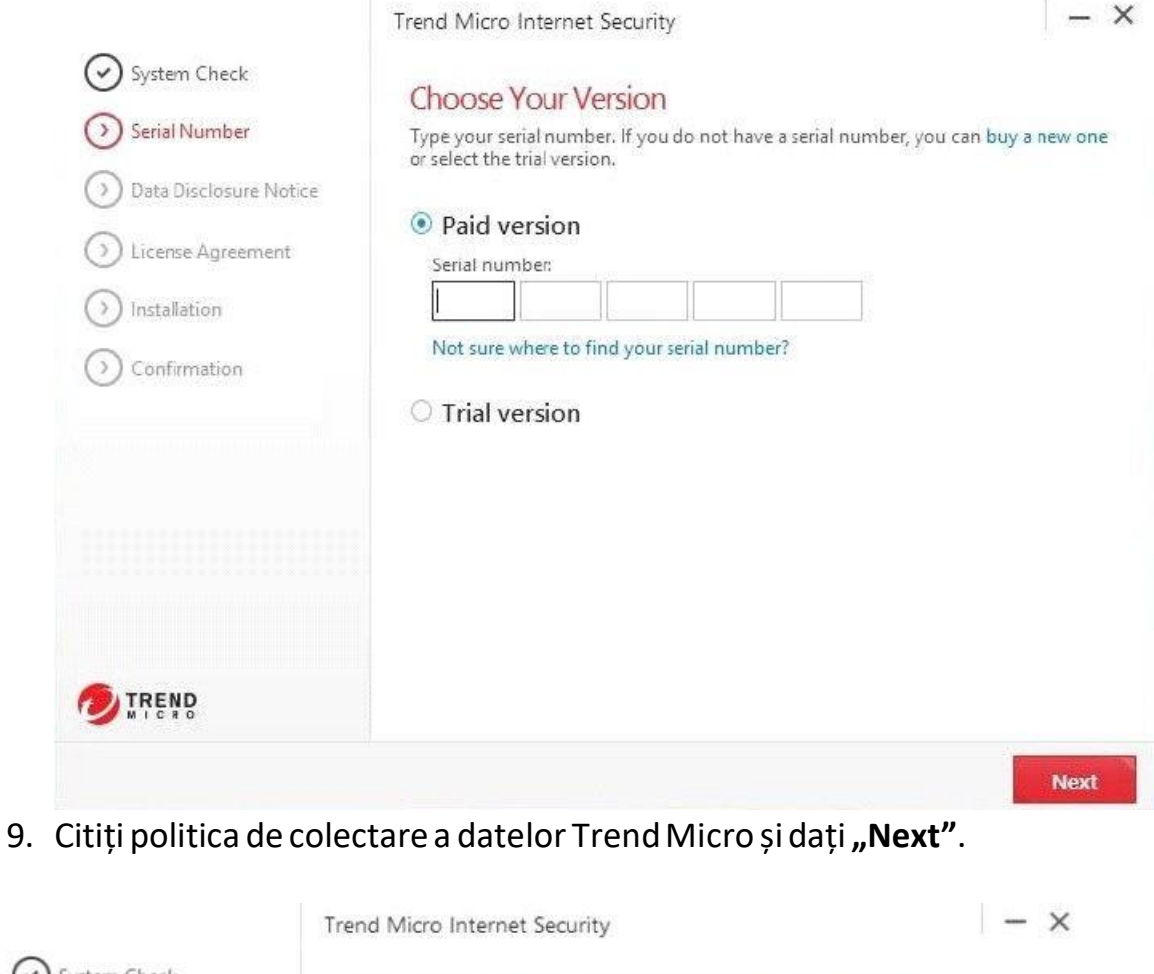

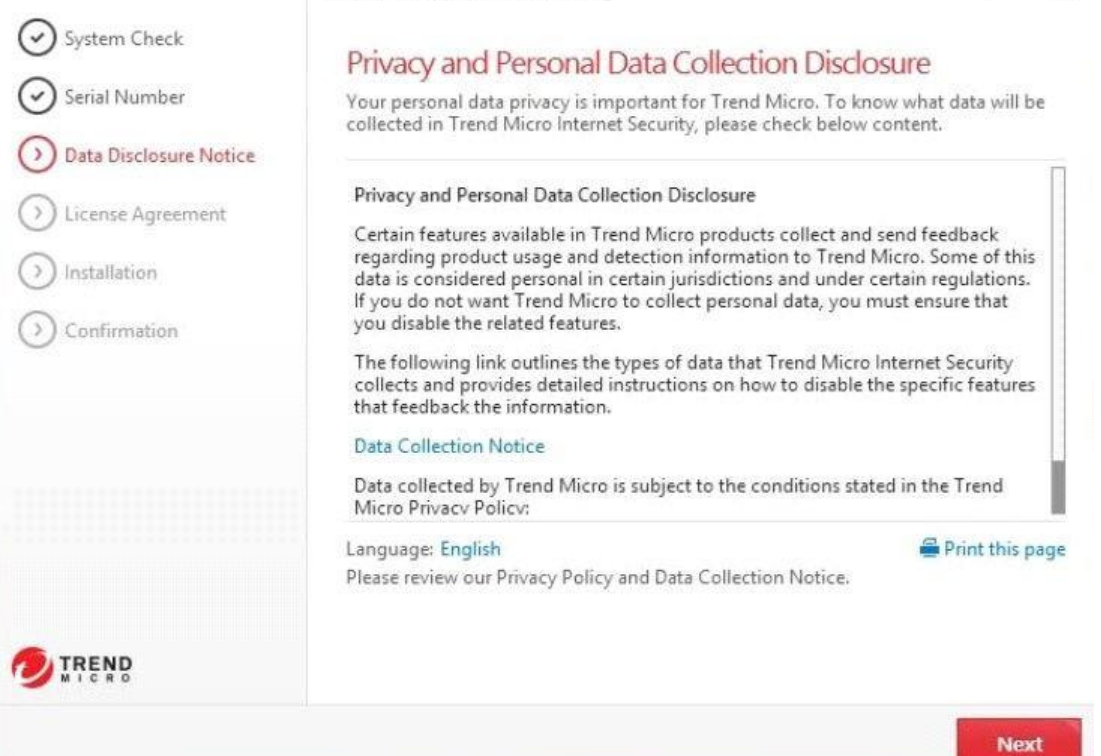

## 10. Selectați **"Agree and Install"** la pasul următor, pentru acceptarea termenilor și condițiilor

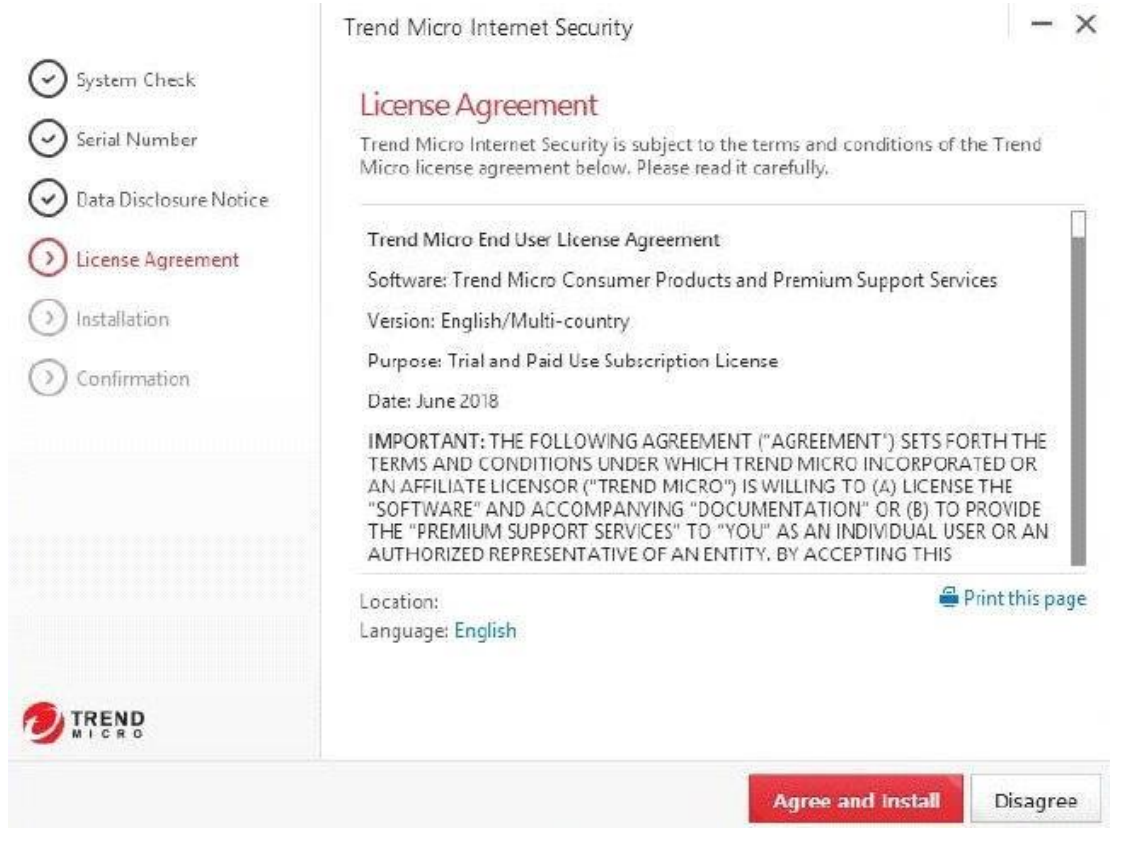

11. După acest pas, programul va continua să se instaleze

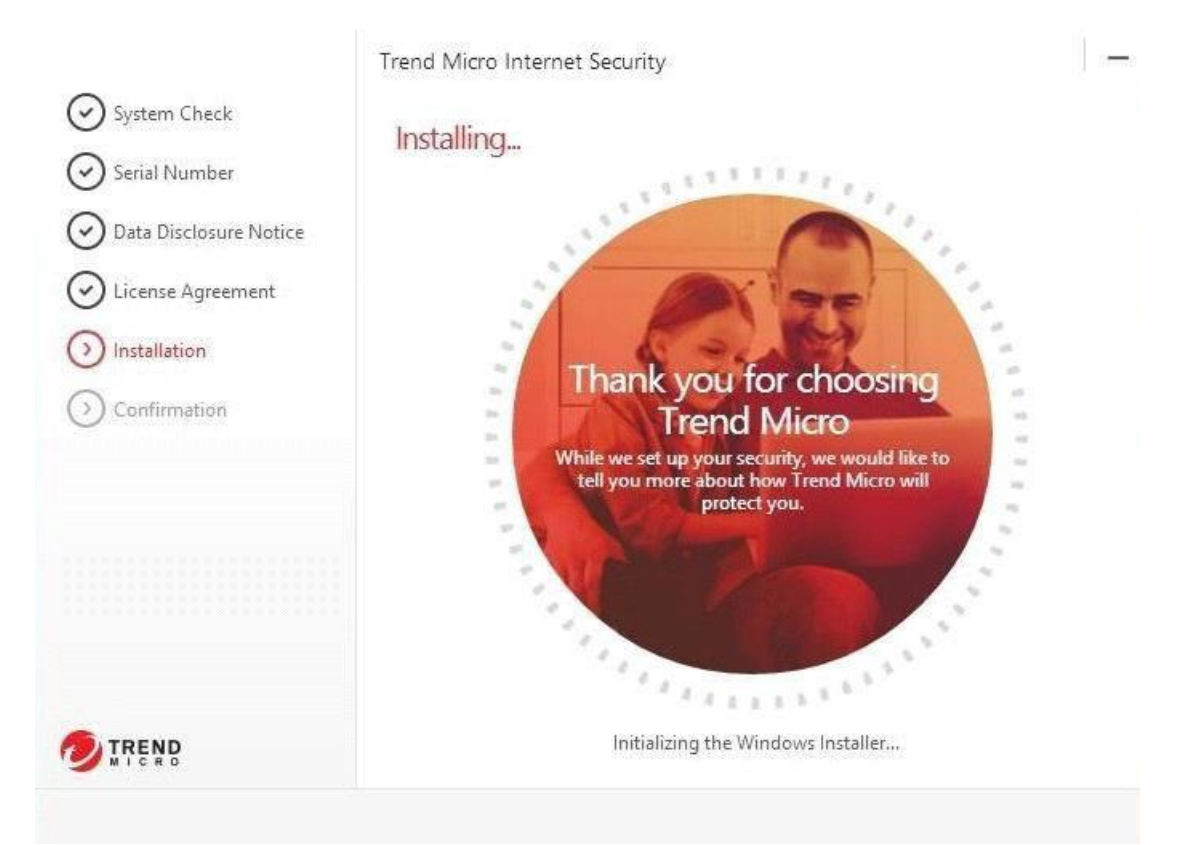

12. Odată finalizat procesul de instalare, completați de numirea dispozitivului și dati click pe **"Next"** 

Trend Micro Internet Security

### 

Naming the computer can help you keep track of where you have installed the software.

Computer name

DESKTOP-OE23THU

#### Wondering why this computer needs a name?

Entering a unique name every time you install the software makes everything easier if you need to switch protection from one computer to another, or deactivate an old installation. You might want to use something like Laptop for work, Computer in the living room, etc.

Why do you need to activate?

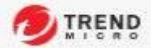

Next

×

#### 13. Va apărea un mesaj de confirmare. Selectați "Finish"

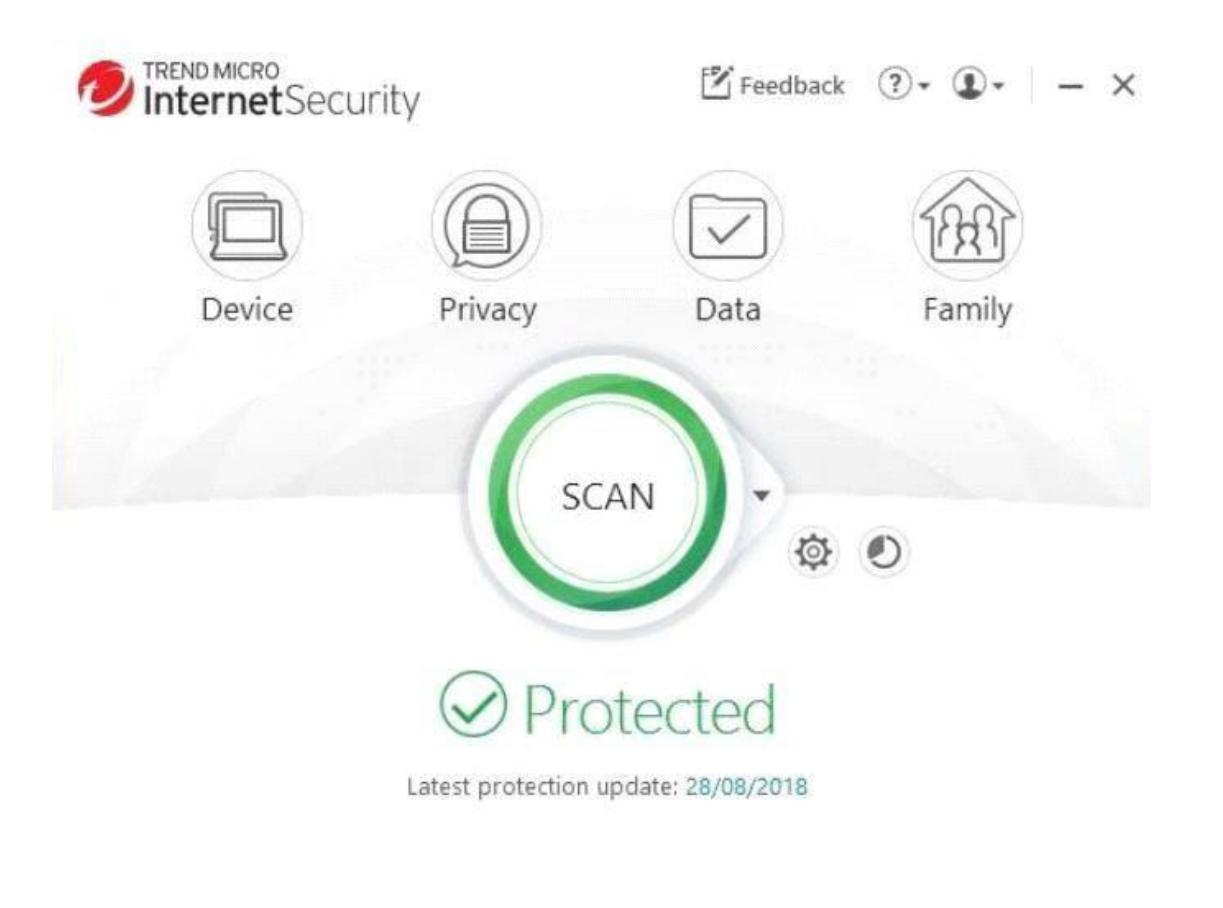

+ Protect Another Device

Expires on 28/08/2019

În acest moment produsul dumneavoastră Trend Micro este instalat și activat.

\*Dacă doriți să faceți instalarea pe un telefon, aveți mai jos link-urile\*

#### IOS:

https://downloadcenter.trendmicro.com/index.php?regs=nabu&prodid=1682& \_ga=2.83369302.1118597495.1590826855-1402683222.1576851881

#### ANDROID:

https://downloadcenter.trendmicro.com/index.php?regs=nabu&prodid=1681& ga=2.83369302.1118597495.1590826855-1402683222.1576851881

#### Pentruorice nelămurireprecumși alte informații, vărugămsă necontactați C&A CONNECT SRL